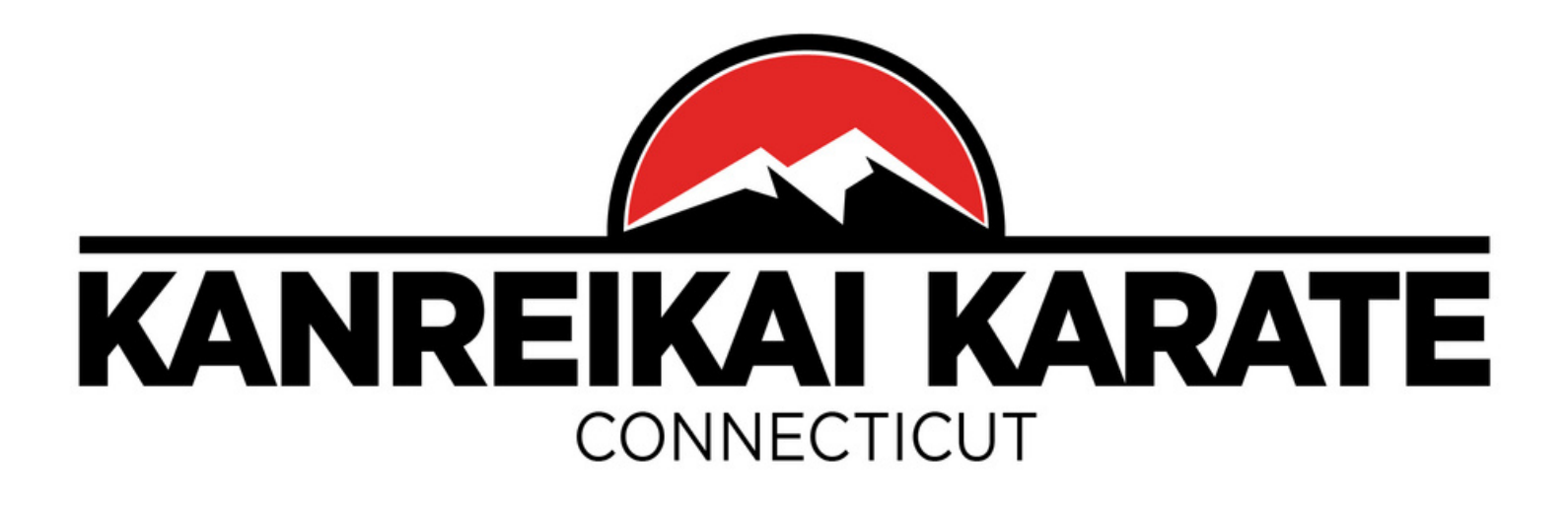

## Cómo reservar una clase

Para reservar una clase:

- 1. Ve a la aplicación Zen Planner.
- 2. Haz clic en el icono del estudiante en la parte superior izquierda.
- 3. Haz clic en "Membresía".
- 4. Selecciona la fecha utilizando el símbolo ">".
- 5. Reserva tu lugar o añádete a una lista de espera (si la clase está llena) haciendo clic en la estrella junto al horario al que deseas asistir (por favor, selecciona una clase para tu edad y rango). La estrella se pondrá roja.

Para cancelar tu reserva, haz clic nuevamente en la estrella junto a la clase a la que ya no puedes asistir (la estrella perderá su color).

Si tienes alguna pregunta, por favor avísanos, llama o envía un mensaje de texto al 203-791-1276.

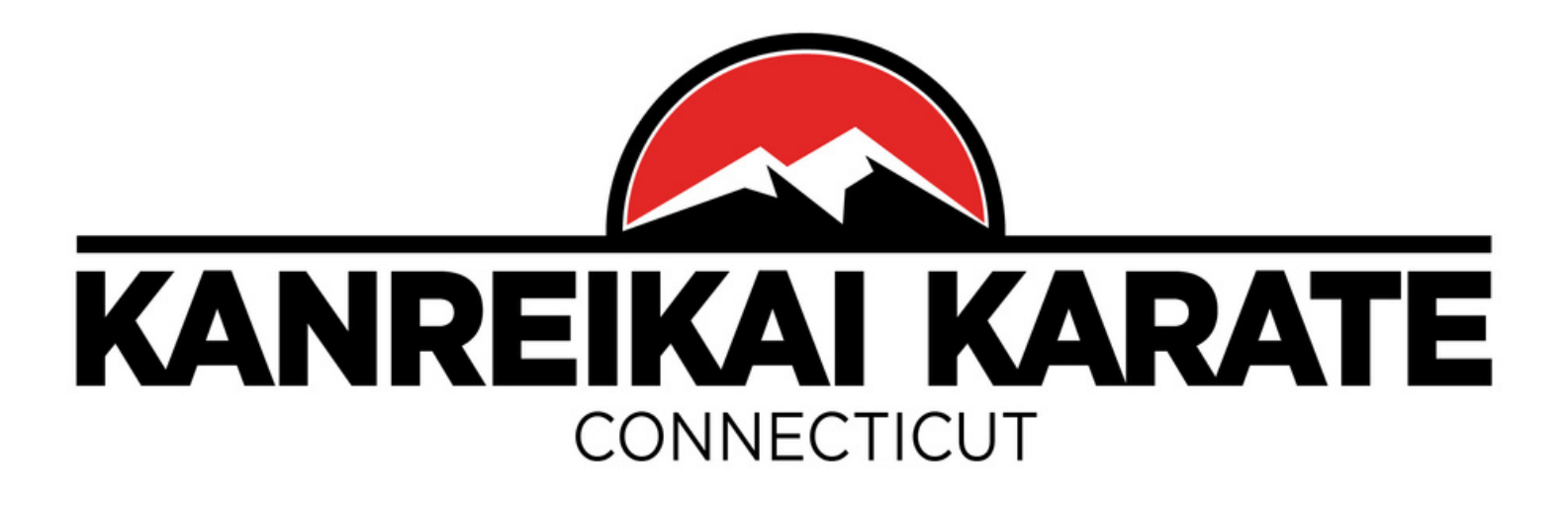

## World Kanreikai Karate Account

NB: Please <u>allow up to 48 hours</u> for the verification of your file. More services will be added over time.

We also invite you to regularly consult <u>World Kanreikai Karate website</u> and <u>Danbury Kanreikai Karate School website</u> to learn more about our organization, keep you informed of upcoming events and activities, and recent publications.

If you have any questions, please let us know, call or text at 203-791-1276. By email: <u>info@danburykarateschool.com</u>

Osu!